# User Manual for Online Application form for Admission Process for 2-year D. El. Ed. course (2025-2027)

STATE COUNCIL OF EDUCATIONAL RESEARCH AND TRAINING (SCERT), ASSAM

## **Step 1**: Registration

#### ≻Go to the **Register** button.

| State Counc                                                                                                    | ocument of Assem<br>Office Of The Director<br>ill Of Educational Research And Training (SCERT), Assan<br>Kahilipara, Guwahati - 781019                                                   |                                                                            |
|----------------------------------------------------------------------------------------------------|----------------------------------------------------------------------------------------------------|----------------------------------------------------------------------------|
|                                                                                                    |                                                                                                    | Home About US Contact Us Login Register                                    |
| How to apply<br>Candidates must follow the following steps during submission of online application:<br>1. Only the applications submitted through online portal will be accepted. No other method or offline                                                                                                    | Important Notice<br>Opening of online submission of applications<br>18 <sup>th</sup> May, 2025                                                                                           | Downloads view all C<br>Admission Notice Download                          |
| opplications will be considered by the department. 2. Applicants are advised to fill up the online application form perfectly in advance, without waiting for the last date, to avoid the last minute haskie.                                                                                                    | Closing of online submission of applications 5 <sup>th</sup> June, 2025                                                                                                    | Information Brochure Download                                              |
| 3. Documents to be uploaded:<br>Upload all the required documents in (JPG/JPEG/PDF) format only.                                                                                                    | Downloading of admit card From 5 <sup>th</sup> July, 2025 onwards                                                                                                    | User Manual For Online Application Process Download                        |
| <ul> <li>Recent possport size photograph (maximum size 100 kb)</li> <li>Signature must be taken with a black or dark blue ink on a white paper (maximum size 100 kb)</li> <li>Certificate of proof of age (Admit Card / Certificate of H.S.L.C. / equivalent examination)<br/>(maximum size 450 kb)</li> </ul>                                                                         | Date of Pre-Entry Test (PET) - 2025<br>13 <sup>th</sup> July, 2025 (Sunday)                                                                                                    | Schedule For Entire Admission Process                                      |
| Moriksheet and Poss Certificate of Higher Secondary (H.S.) [10-2] or its equivalent examination<br>(maximum size 450 kb)     Certificate of Caste from Competent Authority (if any) (maximum size 450 kb)     Certificate of Persons with bioshilting (PWD) (if any) (maximum size 450 kb)                                                                                             | Declaration of results 28 <sup>th</sup> July, 2025                                                                                                    | List Of Institutes & Seat Capacity Download                                |
| Certificate of Canomically Weeker Section (EWS) (if any) (maximum size 450 kb)     A. Register in the Portal using valid Mobile Number.     Note: Candidates are advised to keep their mobile number unchanged until the admission process is     complete.     For eligibility criteria and other conditions, kindly read the information Brochure & Notification very     correctly. | Submission of Online<br>Age limit (as on 1 <sup>st</sup> July 2025)                                                                                                    | Application is Live Now                                                    |
| Application fee                                                                                                    | Note: There will be relaxation by 2 years for canalaates belonging to sc, s ((*)                                                                                                    | & ST (H)Categories                                                         |
| 2 600 Payment mode Through online or UPI                                                                                                    | Minimum education qualification<br>The candidates must have passed Higher Secondary (HS) [10+2] or its equiva<br>aggregate excluding marks secured in the optional/extra/fourth subject. | llent examination from recognized Board/Council with at least 50% marks in |
| REGISTER                                                                                                    | For candidates belonging to $SC/ST(P)/ST(H)$ category there will be optional/extra/fourth subject.                                                                                       | relaxation of 5% of marks in aggregate excluding marks secured in the      |
| Terms & Conditions Privacy Policy Refund & Cancellation Policy Download APK                                                                                                    |                                                                                                    | Copyright © Scert, Assam   All Rights Reserved                             |

## Fill the Registration Form and then click on SAVE & PROCEED button.

|                                 |                              | St          | ate Counc  | oowmi<br>Office of 1<br>Cil Of Educational Rese<br>Kahilipara, Gu | it of Assem<br>'he Director<br>'a <b>rch And Training (SCER</b><br>wahati - 781019 | T), Assam | Home Abc                              | out US Contact Us      | Login Regist         |
|---------------------------------|------------------------------|-------------|------------|-------------------------------------------------------------------|------------------------------------------------------------------------------------|-----------|---------------------------------------|------------------------|----------------------|
|                                 | Candidate Regis              | tration     |            |                                                                   |                                                                                    |           |                                       |                        |                      |
|                                 | Salutation *                 |             | First Name | *                                                                 | Middle Name                                                                        | Last Nam  | e *                                   |                        |                      |
|                                 | Sri.                         | ~           | NAYAN      |                                                                   | SHANKAR                                                                            | CHETRY    |                                       |                        |                      |
|                                 | Father Name *                |             |            |                                                                   | Mother Name *                                                                      |           |                                       |                        |                      |
|                                 | NAYAN BAHADUR CHETRY         | (           |            |                                                                   | NAYANA MALINI CHETRY                                                               |           |                                       |                        |                      |
|                                 | Gender*                      | Category*   |            | DOB*                                                              | Age as on 1st July, 2025 *                                                         |           |                                       |                        |                      |
|                                 | Male ~                       | General     | ~          | 2001-01-17                                                        | 24 years 5 months 14 days                                                          |           |                                       |                        |                      |
|                                 | Qualification*               |             |            |                                                                   | Phone Number*                                                                      | Email*    |                                       |                        |                      |
|                                 | HS PASSED                    |             |            | ~                                                                 | 9864468532                                                                         | nayana    | sc@gmail.com                          |                        |                      |
|                                 |                              |             |            |                                                                   |                                                                                    | nayanasa  | @gmail.com is valid.<br>Save & Procee | d                      |                      |
| rms & Conditions Privacy Policy | Refund & Cancellation Policy | Download Al | РК         |                                                                   |                                                                                    |           |                                       | Copyright © Scert, Ass | sam   All Rights Res |

## Enter the **OTP**, which will be sent to registered mobile no and then Click on **VALIDATE** button.

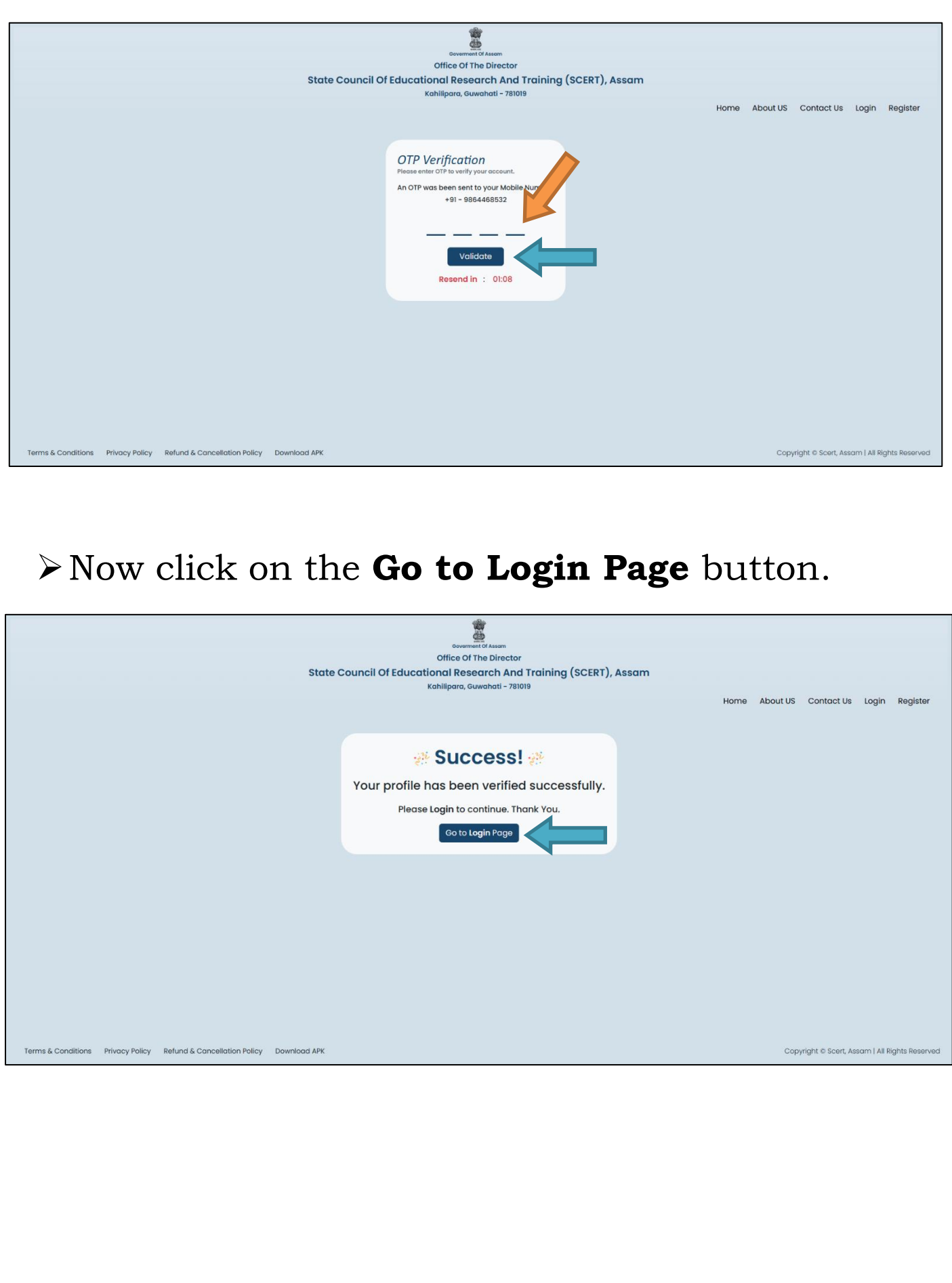

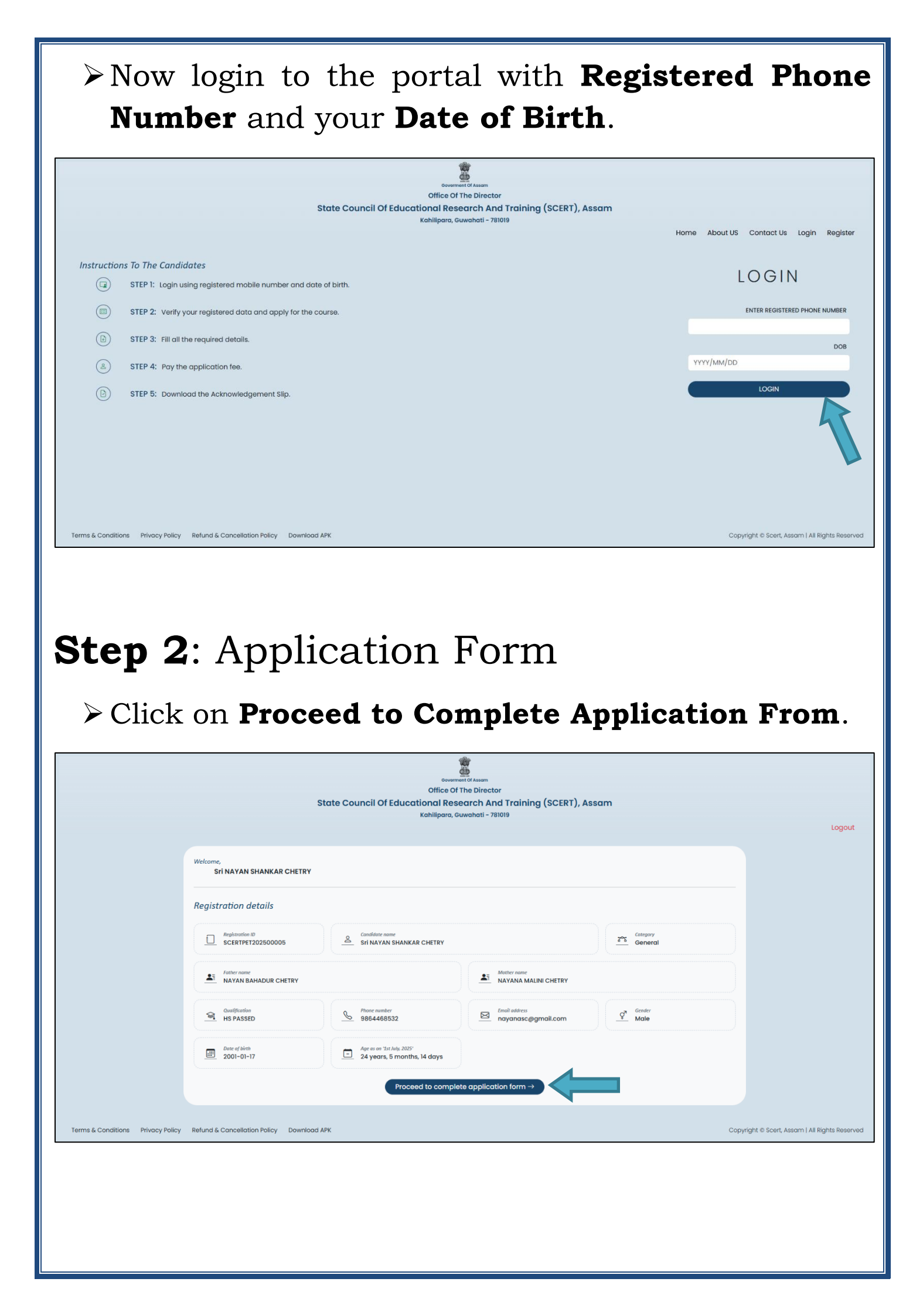

### Fill the Application Form and then Click on SUBMIT & NEXT button.

| St                                                       | Offic<br>ate Council Of Educational I<br>Kahilipa | Research And Training<br>ra, Guwahati - 781019 | g (SCERT), Assa           | m                                |   |
|----------------------------------------------------------|---------------------------------------------------|------------------------------------------------|---------------------------|----------------------------------|---|
|                                                          |                                                   |                                                |                           |                                  |   |
| Personal details                                         | -                                                 |                                                |                           |                                  |   |
| salutation*                                              | First Name*                                       | Middle Name*                                   |                           | Last Name*                       |   |
| Sn. 🗸                                                    | NAYAN                                             | SHANKAR                                        |                           | CHETRY                           |   |
| Father Name *                                            | Mother Name*                                      | Gender *                                       |                           | Category*                        |   |
| NAYAN BAHADUR CHETRY                                     | NAYANA MALINI CHETRY                              | Male                                           | ~                         | General                          | ~ |
| DOB*                                                     | Age as on 1st ApIril, 2025 *                      | Qualification*                                 |                           |                                  |   |
| 2001-01-17                                               | 24 years, 3 months, 29 days                       | HS PASSED                                      |                           |                                  | ~ |
| Phone Number*                                            | Alt. Phone Number                                 | Email *                                        |                           |                                  |   |
| 9864468532                                               | Alternate Number                                  | nayanasc@gmail.c                               | om                        |                                  |   |
| Communication details                                    |                                                   |                                                |                           |                                  |   |
| Permanent address                                        |                                                   |                                                | _                         | test office *                    |   |
|                                                          |                                                   |                                                | P                         |                                  |   |
|                                                          |                                                   |                                                |                           |                                  |   |
| State*                                                   | District *                                        | Police Station*                                | F                         | rincode *                        |   |
| ASSAM                                                    | KAMRUP METRO                                      | BHANGAGARH PS                                  | ~                         | /81005                           |   |
| Correspondence address same as perm                      | anent address?                                    |                                                |                           |                                  |   |
| Correspondence address<br>Address *                      |                                                   |                                                | F                         | ost office *                     |   |
| NALINIBALA DEVI PATH                                     |                                                   |                                                |                           | BHANGAGARH                       |   |
| State*                                                   | District*                                         | Police Station*                                | P                         | incode*                          |   |
| ASSAM ~                                                  | KAMRUP METRO                                      | ✓ BHANGAGARH PS                                | ~                         | 781005                           |   |
| Qualification Details                                    |                                                   |                                                |                           |                                  |   |
| Higher secondary (Class 12 <sup>th</sup> ) examination d | tails                                             |                                                |                           |                                  |   |
| Board *                                                  |                                                   | Medium*                                        |                           |                                  |   |
| AHSEC                                                    |                                                   | ✓ English                                      |                           |                                  | ~ |
| Stream*                                                  | Year of Passing *                                 | Total Marks (Excludi                           | ng marks of the opt       | ional/extra/fourth subject)*     |   |
| Science ~                                                | 2019                                              | 500                                            |                           |                                  |   |
| Obtained Marks (Excluding marks ob<br>subject) *         | tained in the optional/extra/fourth               | Percentage*                                    |                           |                                  |   |
| 451                                                      |                                                   | 90.20                                          |                           |                                  |   |
| Name of the Examination Centre                           | •                                                 |                                                |                           |                                  |   |
| Select your Examination Centre*                          |                                                   |                                                |                           |                                  |   |
| Kamrup                                                   |                                                   |                                                |                           |                                  | ~ |
| N.B.: Seats will be allotted to the selected candi       | dates in the Teacher Education Institutes (TEIs   | ) of the "District" in which the candid        | dates choose to appear fo | r the Pre-Entry Test (PET)-2025. |   |
| Questionaries'                                           |                                                   |                                                |                           |                                  |   |
| Persons with Benchmark Disability (D                     | isability of 40 % or above)?*                     |                                                |                           | NO                               | ~ |
|                                                          |                                                   |                                                |                           |                                  |   |

| Choose File No file chosen cuck HER TO UPLOOP  Secondary (10-2) Marksheet * Choose File No file chosen cuck HER TO UPLOOP  secondary (10-2) Marksheet * Choose File No file chosen cuck HER TO UPLOOP  secondary (10-2) Marksheet * Choose File No file chosen cuck HER TO UPLOOP  secondary (10-2) Marksheet * Choose File No file chosen cuck HER TO UPLOOP  secondary (10-2) Certificate * Choose File No file chosen cuck HER TO UPLOOP  secondary (10-2) Marksheet * Choose File No file chosen cuck HER TO UPLOOP  secondary (10-2) Marksheet * Choose File No file chosen cuck HER TO UPLOOP  secondary (10-2) Marksheet * Choose File No file chosen cuck HER TO UPLOOP  secondary (10-2) Marksheet * Choose File No file chosen cuck HER TO UPLOOP  secondary (10-2) Certificate * Choose File No file chosen cuck HER TO UPLOOP  secondary (10-2) Certificate * Choose File No file chosen cuck H                                                                                                    | Oursement of Assem         Office of The Director         State Council Of Educational Research And Training (SCERT), Assam         Weight of the Director         Documents upload         Upload your photo *         Reside System (Social J#G/J#G)         Upload your signature *         Reside System (Social J#G/J#G)         Choose File       No file chosen         Class 10 admit/ certificate (where Date of Birth is mentioned) *         Choose File       No file chosen         Class 10 admit/ certificate (where Date of Birth is mentioned) *       Choose File         Higher secondary (10-2) Marksheet *       Choose File       No file chosen         Higher secondary (10-2) Marksheet *       Choose File       No file chosen |
|----------------------------------------------------------------------------------------------------|----------------------------------------------------------------------------------------------------|
| ents upload<br>your photo *<br>hyper tocks i Jie/Jees<br>vour signature *<br>hyper tocks i Jie/Jees<br>control (cots) Jie/Jees<br>cotock i Jie/Jees<br>cotock i | Documents upload         Upload your photo *         He das & type: 1008 I JP0/JP00         Upload your signature *         He das & type: 1008 I JP0/JP00         Choose File       No file chosen         Clock HERE TO UPLOAD         Clock HERE TO UPLOAD         Clock HERE TO UPLOAD         Clock HERE TO UPLOAD         Clock HERE TO UPLOAD         Clock HERE TO UPLOAD         Clock HERE TO UPLOAD         Clock HERE TO UPLOAD         Higher secondary (10+2) Marksheet *         Choose File       No file chosen         Clock HERE TO UPLOAD                                                                                                    |
| your plote *<br>hyper flote *<br>hyper flote *<br>hyper flote # / flot chose File No file chosen cuck HERE TO UPLOAD<br>to dmit/ certificate (where Date of Birth is mentioned) *<br>cuck HERE TO UPLOAD<br>cuck HERE TO UPLOAD<br>cuck HERE TO UPLOAD<br>secondary (10+2) Marksheet *<br>hyper flot pro-<br>secondary (10+2) Certificate *<br>hyper flot pro-<br>cuck HERE TO UPLOAD<br>cuck HERE TO UPLOAD<br>cuck HERE TO UP                            | Upload your photo *       Choose File       No file chosen       CLICK HERE TO UPLOAD         Upload your signature *       Choose File       No file chosen       CLICK HERE TO UPLOAD         Upload your signature *       Choose File       No file chosen       CLICK HERE TO UPLOAD         Class 10 admit/ certificate (where Date of Birth is mentioned) *       Choose File       No file chosen       CLICK HERE TO UPLOAD         Higher secondary (10+2) Marksheet *       Choose File       No file chosen       CLICK HERE TO UPLOAD                                                                                                    |
| your signature *<br>your signature *<br>Choose File No file chosen cuck HERE TO UPLOAD<br>Cuck HERE TO UPLOAD<br>Secondary (10+2) Certificate *<br>your signature *<br>Submit & Preview Form<br>Cancellation Policy Download APK Co                                                                                                    | Upload your signature *     Choose File     No file chosen     CLICK HERE TO UPLOAD       Class 10 admit/ certificate (where Date of Birth is mentioned) *     Choose File     No file chosen     CLICK HERE TO UPLOAD       Flee date % type: 450 KE For     Choose File     No file chosen     CLICK HERE TO UPLOAD       Higher secondary (10+2) Marksheet *     Choose File     No file chosen     CLICK HERE TO UPLOAD                                                                                                    |
| Dodmit/ certificate (where Date of Birth is mentioned) * Choose File No file chosen cuck HERE TO UPLOAD<br>secondary (10+2) Marksheet * Choose File No file chosen cuck HERE TO UPLOAD<br>secondary (10+2) Certificate * Choose File No file chosen cuck HERE TO UPLOAD<br>secondary (10+2) Certificate * Choose File No file chosen cuck HERE TO UPLOAD<br>Secondary (10+2) Certificate * Choose File No file chosen cuck HERE TO UPLOAD<br>Secondary (10+2) Certificate * Choose File No file chosen cuck HERE TO UPLOAD<br>Choose File No file chosen cuck HERE TO UPLOAD<br>Choose File No file chosen cuck HERE TO UPLOAD<br>Concellation Policy Download APK Co                                                                                                    | Class 10 admit/certificate (where Date of Birth is mentioned) *     Choose File     No file chosen     CLICK HERE TO UPLOAD       Higher secondary (10+2) Marksheet *     Choose File     No file chosen     CLICK HERE TO UPLOAD                                                                                                    |
|                                                                                                    | Higher secondary (10+2) Marksheet * Chaose File No file chosen                                                                                                    |
|                                                                                                    | File size 6 type: 450 KB 1907                                                                                                    |
| Submit & Preview Form Cancellation Policy Download APK Co                                                                                                    | Higher secondary (10+2) Certificate * Choose File No file chosen CLICK HERE TO UPLOAD                                                                                                    |
| cancellation Policy Download APK Co                                                                                                    | C-BACK Submit & Preview Form                                                                                                    |
| Cancellation Policy Download APK Co                                                                                                    |                                                                                                    |
| Co                                                                                                    |                                                                                                    |
|                                                                                                    | Refund & Cancellation Policy Download APK Copyr                                                                                                    |
| owwww.cl Assem<br>Office of The Director<br>State Council Of Educational Research and Training (SCEPT) Assam                                                                                                    | owners of Assem<br>Office of The Director<br>State Council Of Educational Research And Training (SCEPT) Assam                                                                                                    |
| Kahilipara, Guwahati – 781019                                                                                                    | Kahilipara, Guwahati – 781019                                                                                                    |
| ents upload                                                                                                    | Documents upload                                                                                                    |
| your photo * Choose File No file chosen VEW                                                                                                    | Upload your photo * Ple tiss 6 type: 1005   JPC/JPC0 VIEW VIEW                                                                                                    |
| your signature *<br>your signature *<br>the Choose File No file chosen VIEW                                                                                                    | Upload your signature * Choose File No file chosen VIEW VIEW                                                                                                    |
| D admit/ certificate (where Date of Birth is mentioned) * Choose File No file chosen VIEW                                                                                                    | Class 10 admit/ certificate (where Date of Birth is mentioned) * Choose File No file chosen (RE-UPLOAD VIEW                                                                                                    |
|                                                                                                    |                                                                                                    |
| secondary (10+2) Marksheet * Choose File No file chosen VIEW                                                                                                    | Higher secondary (10+2) Marksheet * Choose File No file chosen (RE-UPLOAD) (VIEW)                                                                                                    |
| secondary (10+2) Marksheet * Choose File No file chosen RE-UPLOAD VIEW secondary (10+2) Certificate * Choose File No file chosen RE-UPLOAD VIEW                                                                                                    | Higher secondary (10+2) Marksheet *     Choose File     No file chosen     RE-UPLOAD     VIEW       Higher secondary (10+2) Certificate *     Choose File     No file chosen     RE-UPLOAD     VIEW                                                                                                    |
| secondary (10+2) Marksheet * Choose File No file chosen RE-UPLOAD VIEW secondary (10+2) Certificate * Choose File No file chosen RE-UPLOAD VIEW CK                                                                                                    | Higher secondary (I0+2) Marksheet *       Choose File       No file chosen       RE-UPLAD       VIEW         Higher secondary (I0+2) Certificate *       Choose File       No file chosen       RE-UPLAD       VIEW         Higher secondary (I0+2) Certificate *       Choose File       No file chosen       RE-UPLAD       VIEW         Choose File       No file chosen       RE-UPLAD       VIEW         Choose File       No file chosen       RE-UPLAD       VIEW                                                                                                    |
| secondary (10+2) Marksheet * Choose File No file chosen RE-UPLOAD VIEW secondary (10+2) Certificate * Choose File No file chosen RE-UPLOAD VIEW CK Submit & Preview Form                                                                                                    | Higher secondary (10+2) Marksheet *       Choose File       No file chosen       RE-UPLOAD       VIEW         Higher secondary (10+2) Certificate *       Choose File       No file chosen       RE-UPLOAD       VIEW         Higher secondary (10+2) Certificate *       Choose File       No file chosen       RE-UPLOAD       VIEW         Choose File       No file chosen       RE-UPLOAD       VIEW         Choose File       No file chosen       RE-UPLOAD       VIEW                                                                                                    |
| secondary (10+2) Marksheet * Choose File No file chosen RE-UPLOAD VIEW secondary (10+2) Certificate * Choose File No file chosen RE-UPLOAD VIEW cK                                                                                                    | Higher secondary (I0+2) Marksheet *       Choose File       No file chosen       RE-UPLOAD       VIEW         Higher secondary (I0+2) Certificate *       Choose File       No file chosen       RE-UPLOAD       VIEW         Higher secondary (I0+2) Certificate *       Choose File       No file chosen       RE-UPLOAD       VIEW         Choose File       No file chosen       RE-UPLOAD       VIEW         Choose File       No file chosen       RE-UPLOAD       VIEW                                                                                                    |

#### ▶ PREVIEW PAGE

#### Check all the details filled by applicant and click on CONFIRM button.

|                                | State Council Of Educational Research And Training (SCERT), Assam<br>Kahilipara, Guwahati - 781019                                                                                                    |                         |
|--------------------------------|----------------------------------------------------------------------------------------------------|-------------------------|
|                                |                                                                                                    | Logout                  |
|                                | Form Preview                                                                                                    |                         |
|                                | Personal Details                                                                                                    |                         |
|                                | Nagistration D: Norme:<br>SCERTPET202500005 NAYAN SHANKAR CHETRY                                                                                                    |                         |
|                                | Father Name Additions Qualification:<br>NAYAN BAHADUR CHETRY NAYANA MALINI CHETRY HS PASSED                                                                                                    |                         |
|                                | Prove Number: Emole Gender:<br>9864468532 nayanasc@amail.com Male                                                                                                    |                         |
|                                | Cottogery: Date of life: Age as on 14 July, 7022;<br>General 2001-01-17 24 years, 3 months, 29 days                                                                                                    |                         |
|                                | Communication Details                                                                                                    |                         |
|                                | Permanent address                                                                                                    |                         |
|                                | Full Address:<br>NALINIBALA DEVI PATH                                                                                                    |                         |
|                                | Post Office: BHANGAGARH Police Station: BHANGAGARH District: KAMRUP METRO state: ASSAM Pincode: 781005                                                                                                    |                         |
|                                | PS<br>Correspondance address                                                                                                    |                         |
|                                | Full Address:                                                                                                    |                         |
|                                | Post Office: BHANGAGARH Police Station: BHANGAGARH District: KAMRUP METRO State: ASSAM Pincode: 781005                                                                                                    |                         |
|                                | PS                                                                                                    |                         |
|                                |                                                                                                    |                         |
|                                | Qualification Details.                                                                                                    |                         |
|                                | Higher Secondary (12 <sup>th</sup> Class) Examination Details                                                                                                    |                         |
|                                | Stream:         Medium:         Board:         Possing Year:         Total Marks         Total Marks         Percentage           Sciance         English         AHSEC         2019         500         451         90.20 % |                         |
|                                | Name of the Evamination Control                                                                                                    |                         |
|                                |                                                                                                    |                         |
|                                | Centre Name: Kamrup                                                                                                    |                         |
|                                | Questionaries'                                                                                                    |                         |
|                                | Persons with Benchmark Disability (Disability of 40 % or above)? NO                                                                                                    |                         |
|                                |                                                                                                    |                         |
|                                | Documents Uploaded                                                                                                    |                         |
|                                | Dhata à Diseatrus à Ciana 10 Admit Card ( card ( card                                                                                                    |                         |
|                                | signature · Class to Admit Card Certificate ·                                                                                                    |                         |
|                                | Dumy POF file                                                                                                    |                         |
|                                |                                                                                                    |                         |
|                                | v<br>View View                                                                                                    |                         |
|                                | Higher Secondary (10+2) Marksheet Certificate * Higher Secondary (10+2) Certificate Certificate *                                                                                                    |                         |
|                                |                                                                                                    |                         |
|                                | Dummy PDF file Dummy PDF file                                                                                                    |                         |
|                                |                                                                                                    |                         |
|                                | Viaw Viaw                                                                                                    |                         |
|                                |                                                                                                    |                         |
|                                | declaration                                                                                                    |                         |
|                                | I hereby declare that the information provided in this form is true and accurate to the best of my knowledge and in the event of any information being                                                                       |                         |
|                                | found false or incorrect at any stage or not satisfying any of the stipulated eligibility criteria, my candidature is liable to be cancelled.*                                                                               |                         |
|                                | Back Confirm                                                                                                    | _                       |
| ms & Conditions Privacy Policy | Refund & Cancellation Policy Download APK Copyright © Scert,                                                                                                    | Assam   All Rights Rese |

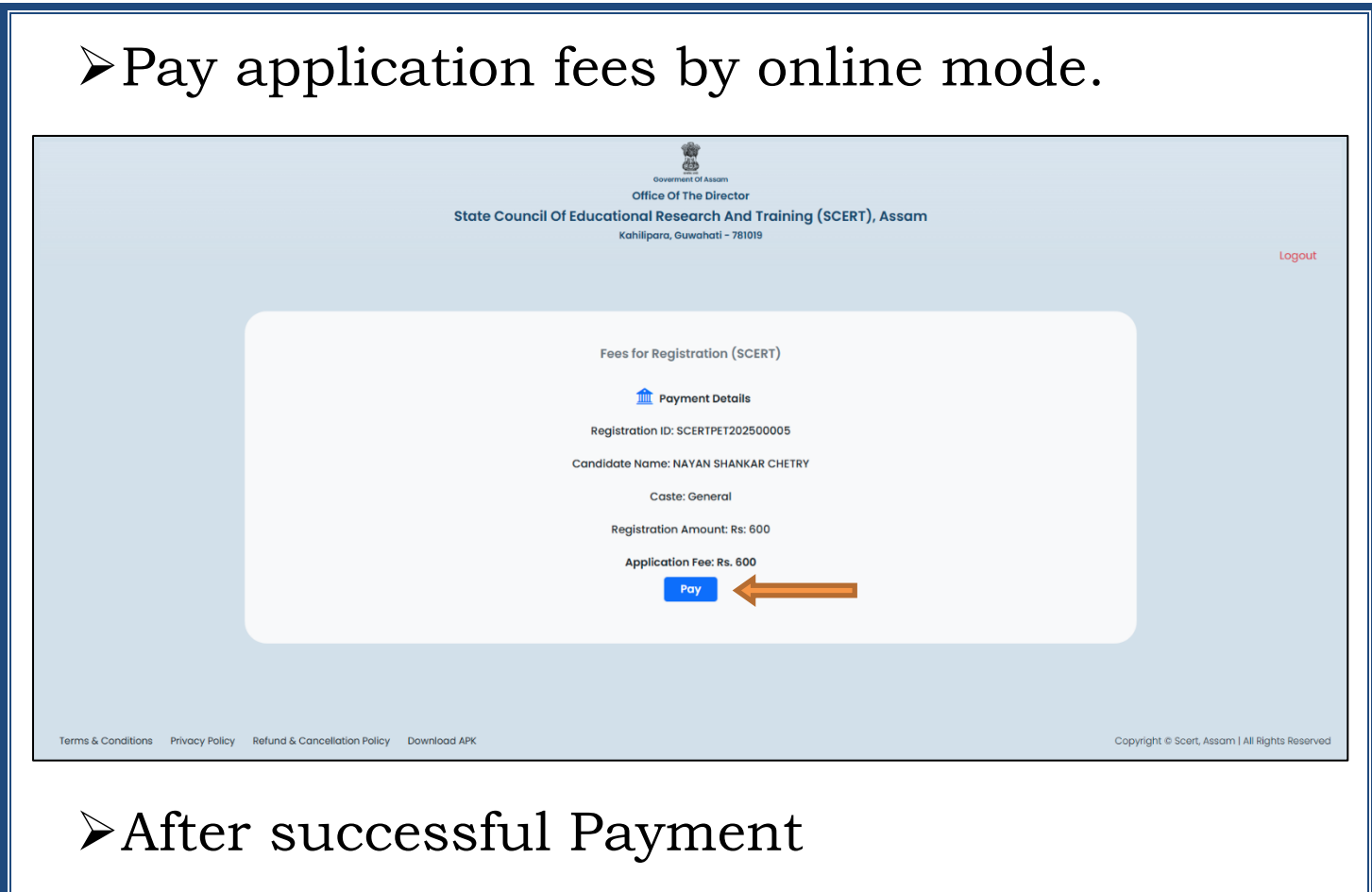

|                                   | St<br>Welcome.<br>NAYAN SHANKAR CHETRY                                                                                                    | OF THE DIRECTOR<br>Office Of The Director<br>ate Council Of Educational Research And Training (SCERT), Assam<br>Kahllipara, Guwahati - 781019 | Logout                                         |
|-----------------------------------|----------------------------------------------------------------------------------------------------|----------------------------------------------------------------------------------------------------|------------------------------------------------|
| Terms & Conditions Privacy Polici | Condition roome<br>NAVAN SHANKAR CHETRY<br>9864466532<br>State name<br>NAVAN BAHADUR CHETRY<br>Marken BAHADUR CHETRY<br>Marken Rame<br>NAVAN BAHADUR CHETRY | Registration ID         SCERTPET202500005         Registration fee         2 600/-         Payment Successful!         Acknowledgement Slip   | Ccovright & Scort, Assam   All Rights Reserved |

## >Acknowledgement Slip

| State                                                                                                    | e Coun                             | cil of Educ                                                                                                    | Offic<br>ational<br>Ackn | e of the<br>Resear      | e Di<br>rch a   | rector<br>and Train<br>nt Slip | ing (SC              | ERT)                                  | , Ass           | am            |                         |  |
|----------------------------------------------------------------------------------------------------|------------------------------------|----------------------------------------------------------------------------------------------------|--------------------------|-------------------------|-----------------|--------------------------------|----------------------|---------------------------------------|-----------------|---------------|-------------------------|--|
| Submittled On - 2025-05-16                                                                                                    | 21:47:07                           |                                                                                                    |                          |                         |                 |                                |                      | Dow                                   | nicaded (       | On - 202      | 5-05-16 16:17:08        |  |
| Personal Details                                                                                                    |                                    |                                                                                                    |                          |                         |                 |                                |                      |                                       |                 |               |                         |  |
|                                                                                                    | Reg. ID<br>SCERTPET202500005       |                                                                                                    |                          | Name<br>SRI. N/         | AYAN            | I SHANKAR                      | CHETRY               |                                       |                 |               |                         |  |
|                                                                                                    | Father's Name<br>NAYAN BAHADUR CHE |                                                                                                    |                          |                         | IETRY NA        |                                |                      | Mother's Name<br>NAYANA MALINI CHETRY |                 |               |                         |  |
|                                                                                                    | Gender<br>Male                     | r                                                                                                    |                          | Category<br>Genera      | /<br>al         | Phone Numb<br>986446853        | er<br>2              |                                       | Alt. N          | umber         | i .                     |  |
| Auto                                                                                                    | Qualific<br>HS PA                  | Qualification     Date of Birth (Age as on 1 July, 2025)       HS PASSED     2001-01-17 (24 years, 5 months, 14 data) |                          |                         |                 |                                |                      |                                       | 14 day          | /s)           |                         |  |
|                                                                                                    | -                                  |                                                                                                    | Com                      | municati                | ion [           | Details                        |                      |                                       |                 |               |                         |  |
| Permanent Addre                                                                                                    | 55                                 |                                                                                                    |                          |                         |                 |                                |                      |                                       |                 |               |                         |  |
| Full Address                                                                                                    |                                    |                                                                                                    |                          |                         |                 |                                |                      |                                       |                 |               |                         |  |
| NALINIBALA DEVI                                                                                                    | PATH                               |                                                                                                    |                          |                         |                 |                                |                      |                                       |                 |               |                         |  |
| Post Office Police Station                                                                                                    |                                    |                                                                                                    |                          |                         | Listrict State  |                                |                      |                                       | e<br>SAM        | F             | Pincode<br>791005       |  |
| Correspondence Address                                                                                                    |                                    |                                                                                                    |                          |                         |                 | NUP WETRO                      | ,                    | Abc                                   | PAIN            |               | 101005                  |  |
| Full Address                                                                                                    | Address                            |                                                                                                    |                          |                         |                 |                                |                      |                                       |                 |               |                         |  |
| NALINIBALA DEVI                                                                                                    | PATH                               |                                                                                                    |                          |                         |                 |                                |                      |                                       |                 |               |                         |  |
| Post Office                                                                                                    |                                    | Police Station                                                                                                    |                          | District                |                 |                                | State                |                                       | F               | Pincode       |                         |  |
| BHANGAGARH                                                                                                    |                                    | BHANGAGAR                                                                                                    | HPS                      |                         | KAMI            | RUPMETRO                       | )                    | ASS                                   | SAM             | 1             | /81005                  |  |
|                                                                                                    |                                    | _                                                                                                    | Qua                      | alificatio              | n De            | etails                         |                      |                                       |                 |               |                         |  |
| Stream Med                                                                                                    | ium                                | Board                                                                                                    | Passing                  | Year                    | Т               | otal Marks                     | Obtain Marks         |                                       | Perce           |               | rcentage                |  |
| Science Eng                                                                                                    | lish                               | AHSEC                                                                                                    | 2019                     |                         | 5               | 00                             | 451                  |                                       |                 | 90.2          | 20%                     |  |
| Name of the Exan                                                                                                    | ination (                          | Centre.                                                                                                    |                          |                         | Kam             | rup                            |                      |                                       |                 |               |                         |  |
|                                                                                                    |                                    |                                                                                                    | (                        | Question                | narie           | s'                             |                      |                                       |                 |               |                         |  |
| Persons with Ben                                                                                                    | chmark D                           | )isability (Disab                                                                                                    | ility of 40              | % or abo                | ove)?           |                                |                      |                                       |                 |               | NO                      |  |
|                                                                                                    |                                    |                                                                                                    | P                        | ayment                  | Deta            | ails                           |                      |                                       |                 |               |                         |  |
| Transaction ID         Amount         Date & Time           SCERTPET2025000051747412099         600         2025-05-16 21:47:07 |                                    |                                                                                                    |                          |                         |                 |                                | ,                    |                                       |                 |               |                         |  |
|                                                                                                    |                                    |                                                                                                    |                          | Declars                 | ation           | 1                              | 1                    |                                       |                 |               |                         |  |
| hearby declare t<br>and in the event                                                                                            | hat the<br>of any in               | information p                                                                                                    | rovided i<br>eing foun   | in this fo<br>d false o | orm is<br>or in | s true and a<br>correct at a   | occurate<br>ny stage | to the<br>or not                      | best o<br>satis | f my<br>fying | knowledge<br>any of the |  |

For any Queries, please contact us on

Phone: +91 9864468532 Email: <u>scertpet2025@gmail.com</u>

THANK YOU